### **Table of Contents**

1

| Supports Windows Authentication for MS SQL Database Server Connections | 1 |
|------------------------------------------------------------------------|---|
| 1. Basic Configuration for Non Active Directory PC environment         | 1 |
| 2. Basic Configuration for Active Directory PC environment             | 2 |
| 3. Installation Change                                                 | 4 |

## Supports Windows Authentication for MS SQL Database Server Connections

From BioStar 2.7.14, Windows Authentication Mode for MS SQL database Connection is supported. To use the Windows Authentication mode in your BioStar 2 Server, you need to configure the login account setting of MSSQL Database Server according to the article below.

- If you used MS SQL Server Authentication mode in the former version and try to upgrade to BioStar 2.7.14 or later, you can select ONLY 'SQL Server Authentication' mode.
- You can convert from 'SQL Server Authentication' mode to 'Windows Authentication' mode or in the opposite direction in BioStar 2.7.14 or later.

Depends on Windows Account Policy of a server machine, there are two ways to configure MSSQL Windows Authentication.

# **1. Basic Configuration for Non Active Directory PC environment**

- Run the MS SQL Server Management Studio.
- Go to 'Security > Logins > NT AUTHORITY\SYSTEMS' and double click.
- Go to 'Server Roles' and assign public and sysadmin roles.
- Go to 'User Mapping' page and choose master, AC DB, TA DB, and VE DB you created.

2021/03/11 09:49

2/5

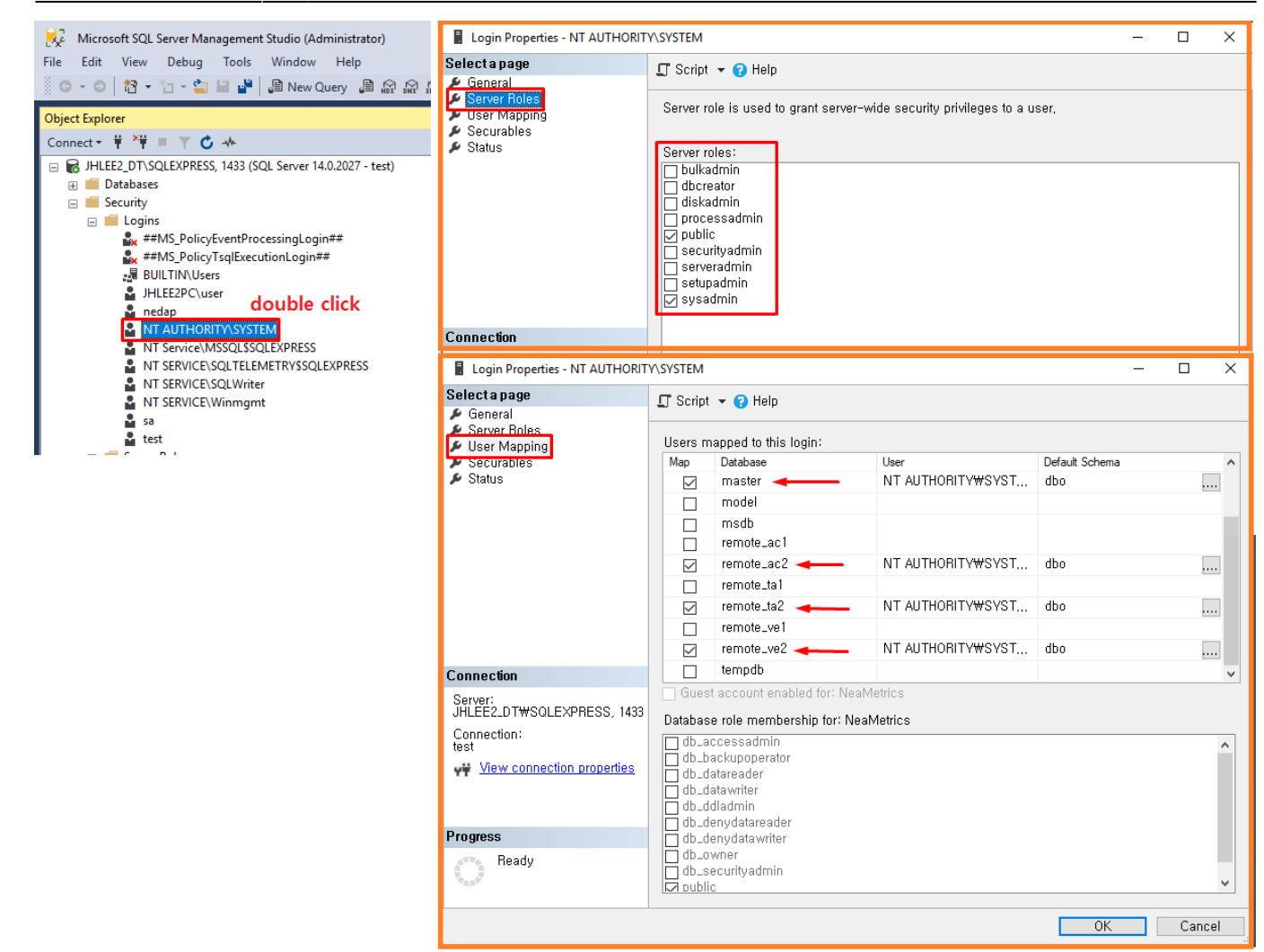

### 2. Basic Configuration for Active Directory PC environment

- Login MS SQL Server Management Studio program with administrator account.
- Right click at 'Security > Logins' and choose 'New Login...'.
- Choose 'Windows authentication' mode and click 'Search' button.

| Object Explorer                                              | Login - New                                                                                        |                                                                                 | - |         | × |
|--------------------------------------------------------------|----------------------------------------------------------------------------------------------------|---------------------------------------------------------------------------------|---|---------|---|
| Connect →                                                    | Selecta page<br>& General                                                                          | 🖵 Script 👻 🕜 Help                                                               |   |         |   |
| Databases     Security     Server New Login     Creder Fiber | <ul> <li>✓ Server Roles</li> <li>✓ User Mapping</li> <li>✓ Securables</li> <li>✓ Status</li> </ul> | Login name:<br>Windows authentication<br>SOL Server authentication<br>Password: |   | Search. |   |

• Click 'Locations' button and choose your Active Directory.

3/5

| Select User or Group                                                                                                    | ×                                                | Locations X                                                                                                    |
|----------------------------------------------------------------------------------------------------|--------------------------------------------------|----------------------------------------------------------------------------------------------------|
| Select this object type:<br>User or Built-in security principal<br>From this location:<br>JHLEE2_DT<br>Enter the object name to select (exampl | Object Types<br>Locations<br>es):<br>Check Names | Select the location you want to search.<br>Location:<br>Interpretation:<br>Interpretati |
| Advanced                                                                                                    | OK Cancel                                        |                                                                                                    |
| Connection                                                                                                    | User must change password at n                   | OK Cancel                                                                                                    |

• Check your name and click 'OK'.

| Select User, Service Account, or Group                          | ×            |   | Select User, Service Account, or Group                                             | ×            |
|-----------------------------------------------------------------|--------------|---|------------------------------------------------------------------------------------|--------------|
| Select this object type:<br>User or Built-in security principal | Object Types | - | Select this object type:<br>User or Built-in security principal                    | Object Types |
| From this location:           suprema.co.kr                     | Locations    | 2 | From this location:<br>suprema.co.kr                                               | Locations    |
| Enter the object name to select ( <u>examples</u> ):<br>jhlee2  | Check Names  | 4 | Enter the object name to select ( <u>examples</u> ):<br>이지현 (jhlee2@suprema.co.kr) | Check Names  |
| Advanced OK                                                     | Cancel:      |   | Advanced OK                                                                        | Cancel       |

• Go to 'Server Roles' tab and assign 'sysadmin' authority.

| Login - New                                                                      |                                                                                                    | _ | × |
|----------------------------------------------------------------------------------|----------------------------------------------------------------------------------------------------|---|---|
| Select a page<br>General<br>Server Roles<br>User Mapping<br>Securables<br>Status | Script ▼ ? Help          Server role is used to grant server-wide security privileges to a user.         Server roles:         bulkadmin         dbcreator         diskadmin |   |   |
|                                                                                  | <ul> <li>□ processadmin</li> <li>☑ public</li> <li>□ securityadmin</li> <li>□ serveradmin</li> <li>□ setupadmin</li> <li>☑ sysadmin</li> </ul>                               |   |   |
| Connection                                                                       |                                                                                                    |   |   |

- Go to 'User Mapping' tab and make default schema of master, AC DB, TA DB and VE DB to 'dbo'.
- Click 'OK'.

| 🗄 Login - New                                                        |                                                                                                    |                                          | _                            |        |
|----------------------------------------------------------------------|----------------------------------------------------------------------------------------------------|------------------------------------------|------------------------------|--------|
| Select a page                                                        | 🖵 Script 👻 😧 Help                                                                                                    |                                          |                              |        |
| General     Server Roles                                             | Users mapped to this login:                                                                                                    |                                          |                              |        |
| Securabies<br>Status                                                 | Map Database<br>aeosdb<br>BioStar<br>ESL_BK2<br>Master<br>master<br>model<br>msdb<br>remote_ac1<br>remote_ac2                        | User<br>SUPREMA₩jhlee2<br>SUPREMA₩jhlee2 | Default Schema<br>dbo<br>dbo |        |
|                                                                      | remote_ta2 remote_ve1 remote_ve2 temodb                                                                                              | SUPREMA₩jhlee2<br>SUPREMA₩jhlee2         | dbo<br>dbo                   |        |
| Connection<br>Server:<br>JHLEE2_DT\SQLEXPRESS, 1433                  | Guest account enabled for: r<br>Database role membership for:                                                                        | emote_ve2<br>remote_ve2                  |                              |        |
| Connection:<br>test<br><u>View connection properties</u><br>Progress | db_accessadmin     db_backupoperator     db_datareader     db_datawriter     db_ddladmin     db_denydatareader     db_denydatawriter |                                          |                              | ^      |
| O Ready                                                              |                                                                                                    |                                          | OK                           | Cancel |

### 3. Installation Change

- During the installation, you can find 'mssql windows auth.' check box if you choose 'Custom Installation > MS-SQL'.
- If Windows Authentication mode is activated, the ID and password input box will be deactivated.

| Custom installati<br>If you choose da<br>information. | <b>on</b><br>tabase type, you must | enter the Root privileg | e account       | Ę | 3 |
|-------------------------------------------------------|------------------------------------|-------------------------|-----------------|---|---|
| DB Type :                                             | MS-SQL V                           | mssql windows           | auth.           |   |   |
| Server IP :                                           | 192.168.16.78                      | VE DB name :            | remote_ve2      |   |   |
| Server port :                                         | 1433                               | VE Username :           |                 |   |   |
| AC DB name :                                          | remote_ac2                         | VE Password :           |                 |   |   |
| AC Username :                                         |                                    |                         |                 |   |   |
| AC Password :                                         |                                    |                         |                 |   |   |
| TA DB name :                                          | remote_ta2                         |                         |                 |   |   |
| TA Username :                                         |                                    | Check the data          | base connection | 1 |   |
| TA Password :                                         |                                    | Generate the d          | atabase tables  |   |   |

If there is any issue during checking the DB connection, you cannot move on to the next step.

From:

http://kb.supremainc.com/knowledge/ -

Permanent link: http://kb.supremainc.com/knowledge/doku.php?id=en:supports\_windows\_authentication\_for\_ms\_sql\_database\_server\_connections

Last update: 2020/04/16 17:48